## 安装 Velovita Vibe 的 APK

第1步: 启用"未知来源"安装

在从 Google Play 商店之外安装 APK 前, 您需要先允许安装未知来源的应用。

- 1. 打开设置。
- 2. 向下滚动并轻触 安全 或 隐私(名称因手机而异)。
- 3. 查找 安装未知应用 或 允许从未知来源安装应用 的选项。
  - 针对 Android 8.0 (Oreo) 或更高版本:
    - 找到并轻触您用于下载 APK 的应用(例如 Chrome、Firefox 或文件管理 器)。
    - 将"允许从此来源安装"切换至启用状态。
  - 针对 Android 8.0 以下版本:
    - 查找 安装未知应用 并将其切换为允许。

第2步:下载 APK 文件

接下来,请将 APK 文件下载至您的设备。

- 1. 打开网页浏览器 (如 Google Chrome 或 Firefox)。
- 2. 前往 https://velovita.com/jeunesse/velovita-vibe/
- 3. 点击下载 Android APK 按钮。

APK 文件将保存至您的 下载 文件夹或您选择的其他位置。

第3步:定位 APK 文件

下载完成后,请找到相应的 APK 文件。

- 1. 打开 文件管理器 (如 Files 或 My Files)。
- 2. 前往下载 文件夹(或您保存 APK 的文件夹)。
- 3. 您将看到刚刚下载的 APK 文件。

第4步:安装 APK 文件

现在可以开始安装该 APK。

1. 轻触要安装的 APK 文件。

- 您会看到一条警告信息,询问是否确认安装该应用。这是正常现象,因为您正在从未知来 源安装应用。
- 3. 轻触 安装 开始安装。
- 4. 等待安装完成。安装时间根据设备性能从数秒到一分钟不等。

第5步: 启动应用

安装完成后,您有以下方式启动该应用:

- 在安装结束提示页面轻触 打开 即可立即运行。
- 或返回 主屏幕 或 应用列表, 找到该应用图标并轻触启动。

第6步:(可选但推荐)禁用未知来源安装权限

为提升安全性,安装完成后建议禁用未知来源应用的安装权限。

- 1. 返回 设置。
- 2. 前往安全或隐私。
- 3. 轻触 安装未知应用。
- 4. 找到用于下载 APK 的应用(如 Chrome、文件管理器)并关闭"允许从此来源安装"。

额外提示

- 安全性: 请确保您下载的 APK 文件来自 Velovita 官方网站, 且未被篡改。
- 权限:安装完成后,首次打开应用时可能会请求访问特定权限(例如位置、通讯录等)。
- 应用更新:通过 APK 安装的应用不会自动从 Google Play 商店更新。若有新版本,需再次 下载并安装。